## MyLearningPlan – How to print an activity certificate after you have attended an event

From the <u>www.liu18.org</u> webpage navigate to the <u>MyLearningPlan</u> link under employee resources

| MyLearningPlan is now part<br>of Frontline Education<br>Looking for MLPElevate? Sign in here. |
|-----------------------------------------------------------------------------------------------|
| Luzerne Intermediate Unit 18 Not your district? Username Password Login help Login            |

Once you login navigate to the My Portfolio in the left hand navigation

|                               |                                                                                                    |                                                                                                    |                                                                                                    | Lourningrian                                                                                                    | mondotor                                                                                                    | Chothothatha                                                                                                    |
|-------------------------------|----------------------------------------------------------------------------------------------------|----------------------------------------------------------------------------------------------------|----------------------------------------------------------------------------------------------------|----------------------------------------------------------------------------------------------------|----------------------------------------------------------------------------------------------------|----------------------------------------------------------------------------------------------------|
|                               |                                                                                                    |                                                                                                    |                                                                                                    | _                                                                                                    |                                                                                                    |                                                                                                    |
| ✓ My Requests - TY YOST       |                                                                                                    |                                                                                                    |                                                                                                    |                                                                                                    |                                                                                                    |                                                                                                    |
| Actions                       | Activity Title                                                                                                    | Start Date                                                                                                    | End Date                                                                                                    |                                                                                                    | FormName                                                                                                    |                                                                                                    |
| □ Save as Draft (0 Record(s)) |                                                                                                    |                                                                                                    |                                                                                                    |                                                                                                    |                                                                                                    |                                                                                                    |
| no records                    |                                                                                                    |                                                                                                    |                                                                                                    |                                                                                                    |                                                                                                    |                                                                                                    |
| norecoldo                     |                                                                                                    |                                                                                                    |                                                                                                    |                                                                                                    |                                                                                                    |                                                                                                    |
| Wait List (0 Rec              | ord(s))                                                                                                    |                                                                                                    |                                                                                                    |                                                                                                    |                                                                                                    |                                                                                                    |
| - no records -                |                                                                                                    |                                                                                                    |                                                                                                    |                                                                                                    |                                                                                                    |                                                                                                    |
| Pending Prior A               | pproval (0 Record(s))                                                                                                    |                                                                                                    |                                                                                                    |                                                                                                    |                                                                                                    |                                                                                                    |
| no records                    |                                                                                                    |                                                                                                    |                                                                                                    |                                                                                                    |                                                                                                    |                                                                                                    |
| - 10 1600103 -                |                                                                                                    |                                                                                                    |                                                                                                    |                                                                                                    |                                                                                                    |                                                                                                    |
| ☐ Approved and/o              | or In-Progress (1 Record(s))                                                                                                    |                                                                                                    |                                                                                                    |                                                                                                    |                                                                                                    |                                                                                                    |
| Manage                        | TEEAP STEM Conference                                                                                                    | 10/26/2017                                                                                                    | 10/26/2017                                                                                                    |                                                                                                    | Conference Rec                                                                                                    | juest                                                                                                    |
| Instructor Has (              | Confirmed Attendance (0 Record(s))                                                                                                    |                                                                                                    |                                                                                                    |                                                                                                    |                                                                                                    |                                                                                                    |
|                               | My Requests     Actions     Save as Draft (0     - no records     Wait List (0 Rec     - no records     Pending Prior Al     - no records     Approved and/o     Manage     Instructor Has (0 | My Requests - TY YOST      Actions     Activity Title      Save as Draft (0 Record(s))      - no records -      Wait List (0 Record(s))      - no records -      Pending Prior Approval (0 Record(s))      - no records -      Approved and/or In-Progress (1 Record(s))      Misnege     TEEAP STEM Conference      Instructor Has Confirmed Attendance (0 Record(s)) | • My Requests - TY YOST         Actions       Activity Title       Start Date         G Save as Draft (0 Record(s))       - no records -         Wait List (0 Record(s))       - no records -         Wait List (0 Record(s))       - no records -         Pending Prior Approval (0 Record(s))       - no records -         Approved and/or In-Progress (1 Record(s))       - no/fecord(s)         Manages       TEEAP STEM Conference       10/26/2017         Instructor Has Confirmed Attendance (0 Record(s))       - | • My Requests - TY YOST         Actions       Activity Title       Start Date       End Date         G Save as Draft (0 Record(s))       -       -       -         - no records -       -       -       -         Wait List (0 Record(s))       -       -       -         - no records -       -       -       -         Pending Prior Approval (0 Record(s))       -       -         - no records -       -       -         Approved and/or In-Progress (1 Record(s))       -       10/26/2017         Manages       TEEAP STEM Conference       10/26/2017       10/26/2017         Instructor Has Confirmed Attendance (0 Record(s))       -       -       - | • My Requests - TY YOST         Actions       Activity Title       Start Date       End Date         G Save as Draft (0 Record(s))       -       -       -         - no records -       -       -       -         Wait List (0 Record(s))       -       -       -         - no records -       -       -       -         G Pending Prior Approval (0 Record(s))       -       -       -         - no records -       -       -       -       -         G Pending Prior Approval (0 Record(s))       -       -       -         - no records -       -       -       -       -         G Approved and/or In-Progress (1 Record(s))       -       10/26/2017       10/26/2017         Manage       TEEAP STEM Conference       10/26/2017       10/26/2017       10/26/2017 | My Requests - TY YOST      Actions     Activity Title     Start Date     End Date     FormName      Save as Draft (0 Record(s))     - no records -      Wait List (0 Record(s))     - no records -      Pending Prior Approval (0 Record(s))     - no records -      Approved and/or In-Progress (1 Record(s))      TEEAP STEM Conference     10/26/2017     10/26/2017     Conference Rec      Instructor Has Confirmed Attendance (0 Record(s)) |

From the My Portfolio Display select the activity you would like to print a certificate from and click the blue name of the activity

| L My Info                       | My Portfolio - TY YOST                            |       |         |  |  |
|---------------------------------|---------------------------------------------------|-------|---------|--|--|
| View Current Year               | + Completed:                                      |       |         |  |  |
| View All                        | Date Completed Title                              | Hours | Credits |  |  |
| View Licensure                  |                                                   | 11000 |         |  |  |
| View By Purpose (current)       | 3 2017-2018 (3 Records)                           |       |         |  |  |
| View Br Cost                    | 10/17/2017 Second Annual Tinker Expo              | 7.00  | 0.00    |  |  |
| Manufa Basanan                  | 1002/2017 ERAJE Training                          | 5.00  | 0.00    |  |  |
| view in Progress                | Uarzarzu 17 Paans - September                     | 22.00 | 0.00    |  |  |
| View Denied Requests            |                                                   |       | 4144    |  |  |
| * 🔯 Transcript                  | □ 2016-2017 (13 Records)                          |       |         |  |  |
| Print PDF                       | 05/11/2017 CPE Review Training                    | 0.00  | 0.00    |  |  |
| Download Transcript to Excel    | 05/10/2017 "Igniting Innovation in the Classroom" | 5.00  | 0.00    |  |  |
| Commond management cacer        | 05/09/2017 LIU STEM Leadership Academy            | 5.00  | 0.00    |  |  |
| <ul> <li>Instructors</li> </ul> | 03/24/2017 Palms Palu-CC Meeting                  | 8.00  | 0.00    |  |  |
| My Activities                   | 01/27/2017 PAIMS January Meeting                  | 25.00 | 0.00    |  |  |
|                                 | 12/02/2016 PAIMS Meeting                          | 12.00 | 0.00    |  |  |
|                                 | 11/11/2016 TEEAP Conference                       | 10.00 | 0.00    |  |  |
|                                 | 10/27/2016 One Conference                         | 4.00  | 0.00    |  |  |
|                                 | 10/21/2016 PA EES Fall Mini Conference            | 4.00  | 0.00    |  |  |
|                                 | 10/20/2016 PAHLI Fall Workshop                    | 5.00  | 0.00    |  |  |
|                                 | 09/27/2016 STEM Leadership Academy                | 4.00  | 0.00    |  |  |
|                                 | 09/23/2016 PAMS                                   | 10.00 | 0.00    |  |  |
|                                 | 08/22/2016 Opening Day In-service 2016            | 6.00  | 0.00    |  |  |
|                                 |                                                   | 98.00 | 0.00    |  |  |

Once you are in the Activity Details screen you will see the option to Print certificate at the bottom of the screen.

| Professional Development                                                                                                    | <b>▼</b> 0                                                                  | ▼ Opening Day In-service 2016                                                                                                    |                                                                 |                                                                                        |                                                                                            |  |  |
|----------------------------------------------------------------------------------------------------|-----------------------------------------------------------------------------|----------------------------------------------------------------------------------------------------|-----------------------------------------------------------------|----------------------------------------------------------------------------------------|--------------------------------------------------------------------------------------------|--|--|
| 🛛 🚣 My Info                                                                                                    |                                                                             |                                                                                                    |                                                                 |                                                                                        |                                                                                            |  |  |
| My Portfolio                                                                                                    | 0.50                                                                        | aing Day In service                                                                                                    | 2016                                                            |                                                                                        | Dates: 08/22/2016                                                                          |  |  |
| My File Library                                                                                                    | Oper                                                                        | ing Day in-service                                                                                                    | 2010                                                            |                                                                                        | Status: Completed<br>Act 48: Completed                                                     |  |  |
| Activity Catalogs                                                                                                    |                                                                             |                                                                                                    |                                                                 |                                                                                        |                                                                                            |  |  |
| District Catalog                                                                                                    | •                                                                           | i Meeting(s)                                                                                                    |                                                                 |                                                                                        |                                                                                            |  |  |
| Calendar                                                                                                    | #                                                                           | Date                                                                                                    | Time                                                            | Location                                                                               |                                                                                            |  |  |
| Luzerne IU                                                                                                    | 1.                                                                          | Mon Aug 22, 2016                                                                                                    | 8:00 am to 3:30 pm                                              | Wyoming Area Secondary School                                                          |                                                                                            |  |  |
| IU13 Catalog                                                                                                    | Our (                                                                       | Opening Day In-servi                                                                                                    | ice will be held on Monday                                      | August 22, 2016. The location is at the \                                              | Wyoming Area Secondary School                                                              |  |  |
| RIU6                                                                                                    | camp                                                                        | campus, 20 Memorial Street, Exeter, PA. Smoking is prohibited on the entire campus. Registration will begin at 7:30 AM and<br>dismissal will be at approximately 3:30 PM |                                                                 |                                                                                        |                                                                                            |  |  |
|                                                                                                    |                                                                             |                                                                                                    | ·····, ····                                                     |                                                                                        |                                                                                            |  |  |
| MCIU Catalog                                                                                                    |                                                                             |                                                                                                    |                                                                 |                                                                                        |                                                                                            |  |  |
| MCIU Catalog<br>BCIU Catalog                                                                                                    |                                                                             |                                                                                                    |                                                                 | Hours: 6.00 Program: LIL                                                               | J Internal Catalog Form: Catalog Registra                                                  |  |  |
| MCIU Catalog<br>BCIU Catalog<br>CCIU Catalog                                                                                                    |                                                                             | oproval Status                                                                                                    |                                                                 | Hours: 6.00 Program: LIL                                                               | J Internal Catalog Form: Catalog Registra                                                  |  |  |
| MCIU Catalog<br>BCIU Catalog<br>CCIU Catalog                                                                                                    |                                                                             | oproval Status<br>Administrator                                                                                                    | Approval Type                                                   | Hours: 6.00 Program: LIL                                                               | J Internal Catalog Form: Catalog Registra                                                  |  |  |
| MCIU Catalog<br>BCIU Catalog<br>CCIU Catalog<br>Fill-In Forms<br>Conference Request                                                                                                    | - Ap                                                                        | Administrator                                                                                                    | Approval Type<br>Final Approval                                 | Hours: 6.00 Program: LIL<br>Comments                                                   | J Internal Catalog Form: Catalog Registra                                                  |  |  |
| MCIU Catalog<br>BCIU Catalog<br>CCIU Catalog<br>S Fill-In Forms<br>Conference Request<br>Course/Tuition Approval                                                                                                    | ▼ Ap<br>#<br>1                                                              | Administrator                                                                                                    | Approval Type<br>Final Approval                                 | Hours: 6.00 Program: LIL<br>Comments                                                   | J Internal Catalog Form: Catalog Registra Status ppropriate approver(s) listed above.      |  |  |
| MCIU Catalog<br>BCIU Catalog<br>CCIU Catalog<br>CCIU Catalog<br>Fill-In Forms<br>Conference Request<br>Course/Tuition Approval                                                                                                    | <ul> <li>✓ Ap</li> <li>#</li> <li>1</li> </ul>                              | Administrator                                                                                                    | Approval Type<br>Final Approval<br>ny questions regarding the a | Hours: 6.00 Program: LIL<br>Comments                                                   | J Internal Catalog Form: Catalog Registra Status ppropriate approver(s) listed above.      |  |  |
| MCIU Catalog<br>BCIU Catalog<br>CCIU Catalog<br>CIU Catalog<br>Fill-In Forms<br>Conference Request<br>Course/Tuition Approval<br>X Account Options<br>My User Profile                                                               | + Ar                                                                        | Administrator                                                                                                    | Approval Type<br>Final Approval<br>ny questions regarding the a | Hours: 6.00 Program: LIL                                                               | J Internal Catalog Form: Catalog Registra Status ppropriate approver(s) listed above.      |  |  |
| MCIU Catalog<br>BCIU Catalog<br>CCIU Catalog<br>CIU Catalog<br>Fill-In Forms<br>Conference Request<br>Course/Tuition Approval<br>X Account Options<br>My User Profile<br>Change Password                                            | ✓ Ap<br>#<br>1                                                              | Administrator                                                                                                    | Approval Type<br>Final Approval<br>ny questions regarding the a | Hours: 6.00 Program: LIL                                                               | J Internal Catalog Form: Catalog Registra Status ppropriate approver(s) listed above.      |  |  |
| MCIU Catalog<br>BCIU Catalog<br>CCIU Catalog<br>CIU Catalog<br>Coll Catalog<br>Fill-In Forms<br>Conference Request<br>Course/Tuition Approval<br>X Account Options<br>My User Profile<br>Change Password                            | <ul> <li>✓ Ap</li> <li>#</li> <li>1</li> <li>✓ Ac</li> <li>✓ Vit</li> </ul> | Administrator<br>If you have an<br>etions<br>ew/Print Form                                                                                                    | Approval Type<br>Final Approval<br>ny questions regarding the a | Hours: 6.00 Program: LIL<br>Comments<br>oproval of this request, please contact the a  | J Internal Catalog Form: Catalog Registra Status ppropriate approver(s) listed above. File |  |  |
| MCIU Catalog<br>BCIU Catalog<br>CCIU Catalog<br>CCIU Catalog<br>CIU Catalog<br>Fill-In Forms<br>Conference Request<br>Course/Tuition Approval<br>Course/Tuition Approval<br>X Account Options<br>My User Profile<br>Change Password | * Ap                                                                        | Administrator<br>If you have an<br>ctions<br>ew/Print Form                                                                                                    | Approval Type<br>Final Approval<br>ny questions regarding the a | Hours: 6.00 Program: LIL<br>Comments<br>oproval of this request, please contact the ap | J Internal Catalog Form: Catalog Registra Status ppropriate approver(s) listed above. File |  |  |

Once you select the button MyLearningPlan will generate a PDF certificate and place it in your downloads. Where this is depends on your web browser. Chrome will deposit it in the lower left of the screen while Firefox uses an arrow in the upper right toolbar.

| Professional Development              | ✓ Opening Day In-service 2016                                                                  |  |  |  |  |  |
|---------------------------------------|------------------------------------------------------------------------------------------------|--|--|--|--|--|
| 👻 👆 My Info                           |                                                                                                |  |  |  |  |  |
| My Portfolio                          | Operation Data Angeles 2010                                                                    |  |  |  |  |  |
| My File Library                       | Status: Completed                                                                              |  |  |  |  |  |
| 👻 🛄 Activity Catalogs                 | Opening certificate.pdf Act 48: Creation PDE                                                   |  |  |  |  |  |
| District Catalog                      | You have chosen to open:                                                                       |  |  |  |  |  |
| Calendar                              | # C Certificate.pdf                                                                            |  |  |  |  |  |
| Luzerne IU                            | 1. U which is: Adobe Acrobat Document (4.7 KB)                                                 |  |  |  |  |  |
| IU13 Catalog                          | Our Ope from: https://www.mylearningplan.com It the Wyoming Area Secondary School              |  |  |  |  |  |
| RIU6                                  | campus. What should Firefox do with this file? Registration will begin at 7:30 AM and dismissa |  |  |  |  |  |
| MCIU Catalog                          | Open with Adobe Acrobat DC (default)                                                           |  |  |  |  |  |
| BCIU Catalog                          | Save File                                                                                      |  |  |  |  |  |
| CCIU Catalog                          | ✓ Appro                                                                                        |  |  |  |  |  |
| 🗧 📝 🛛 Fill-In Forms                   | # / Status                                                                                     |  |  |  |  |  |
| Conference Request                    | 1                                                                                              |  |  |  |  |  |
| Course/Tuition Approval               | OK Cancel the appropriate approver(s) listed above.                                            |  |  |  |  |  |
| <ul> <li>X Account Options</li> </ul> |                                                                                                |  |  |  |  |  |
| My User Profile                       | - Actions                                                                                      |  |  |  |  |  |
| Change Password                       |                                                                                                |  |  |  |  |  |
|                                       | View/Print Form 🚺 Download Calendar File 🚺                                                     |  |  |  |  |  |
|                                       | Drint Cartificato                                                                              |  |  |  |  |  |
|                                       |                                                                                                |  |  |  |  |  |
|                                       |                                                                                                |  |  |  |  |  |

Once you open this file you can print the certificate.